## **Configuring PTT Settings and Sound Effects**

This guide provides essential instructions for configuring Push-to-Talk (PTT) settings and sound effects, ensuring optimal audio quality and customizable features for your radio communication. By following the steps outlined, users can easily adjust their time zone, select distance units, set up a convenient transmit key, and personalize sound effects. This enhances the overall user experience, making it more efficient and enjoyable. Whether you're a novice or experienced user, this guide streamlines the setup process for better functionality.

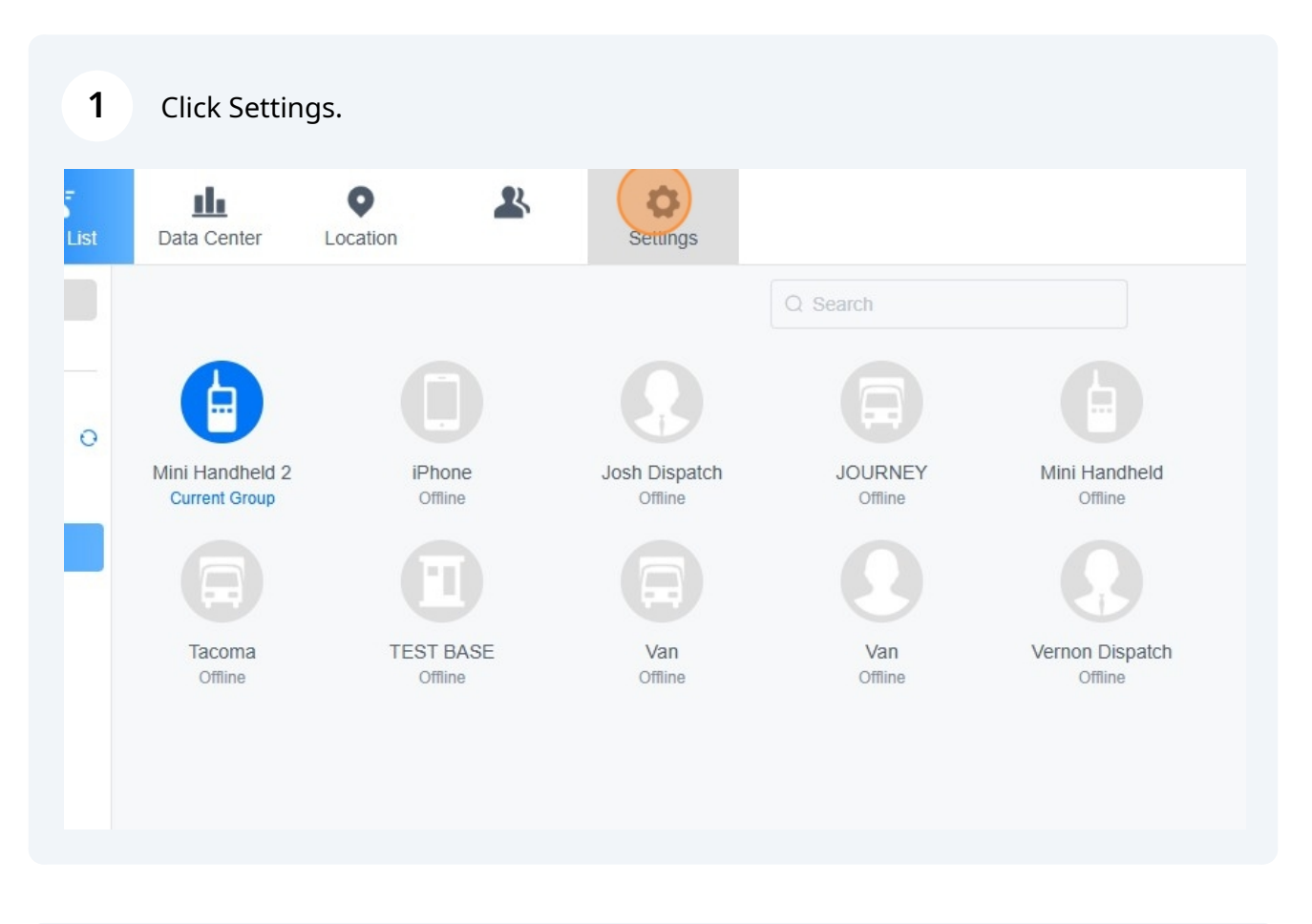

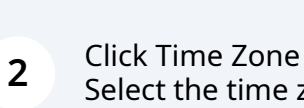

Select the time zone you are located in or leave as 'System Time Zone' to let your browser automatically adjust for you.

| Settings             |                         | SYSTEM SUPPORT | [] |
|----------------------|-------------------------|----------------|----|
|                      |                         |                |    |
|                      |                         |                |    |
| Time Zone System     | Time Zone               |                |    |
| stance Unit km       | ~                       |                |    |
| ing alarms 🔵         |                         |                |    |
| ing alarms 0         |                         |                |    |
| r Message Please     | speak                   |                |    |
|                      |                         |                |    |
|                      |                         |                |    |
| Time Zone            | System Time Zone        |                |    |
| Distance Unit        | UTC -09:30              |                |    |
|                      | UTC -09:00              |                |    |
| Monitoring alarms    | UTC -08:30              |                |    |
| of monitoring alarms | UTC -08:00              |                |    |
| or monitoring alarms | UTC -07:30              |                |    |
| one Worker Message   | UTC -07:00              |                |    |
|                      | UTC -06:30              |                |    |
| PTT Hotkey           | UTC -06:00              |                |    |
| up Broadcast Hotkey  | Please press the hotkey |                |    |
|                      |                         |                |    |

3

Click the "Please select a distance unit" field. Select your preference of KM or Miles.

| Time Zone                                                                                                  | UTC -08:00                                                                                         |  |
|----------------------------------------------------------------------------------------------------|----------------------------------------------------------------------------------------------------|--|
| Distance Unit                                                                                              | km 🔷 🗸                                                                                             |  |
|                                                                                                    |                                                                                                    |  |
| nitoring alarms                                                                                            |                                                                                                    |  |
| itaring clarma                                                                                             | 0                                                                                                  |  |
| moning alarms                                                                                              | 0                                                                                                  |  |
| orker Message                                                                                              | Please speak                                                                                       |  |
|                                                                                                    |                                                                                                    |  |
|                                                                                                    |                                                                                                    |  |
| PTT Hotkey                                                                                                 | Please press the hotkey                                                                            |  |
| PTT Hotkey                                                                                                 | Please press the hotkey                                                                            |  |
| PTT Hotkey                                                                                                 | Please press the hotkey                                                                            |  |
| PTT Hotkey                                                                                                 | Please press the hotkey                                                                            |  |
| PTT Hotkey                                                                                                 | Please press the hotkey                                                                            |  |
| PTT Hotkey<br>Time Zone                                                                                    | Please press the hotkey UTC -08:00                                                                 |  |
| PTT Hotkey<br>Time Zone<br>Distance Unit                                                                   | Please press the hotkey UTC -08:00 Km                                                              |  |
| PTT Hotkey<br>Time Zone<br>Distance Unit                                                                   | Please press the hotkey UTC -08:00  Km                                                             |  |
| PTT Hotkey<br>Time Zone<br>Distance Unit                                                                   | Please press the hotkey UTC -08:00 Km                                                              |  |
| PTT Hotkey<br>Time Zone<br>Distance Unit<br>itoring alarms                                                 | Please press the hotkey UTC -08:00 Km Am Mile                                                      |  |
| PTT Hotkey<br>Time Zone<br>Distance Unit<br>itoring alarms                                                 | Please press the hotkey UTC -08:00 Km km mile 0                                                    |  |
| PTT Hotkey<br>Time Zone<br>Distance Unit<br>itoring alarms<br>itoring alarms                               | Please press the hotkey UTC -08:00 km km mile 0 Please speak                                       |  |
| PTT Hotkey<br>Time Zone<br>Distance Unit<br>itoring alarms<br>itoring alarms                               | Please press the hotkey   UTC -08:00   km   mile   0   Please speak                                |  |
| PTT Hotkey Time Zone Distance Unit itoring alarms itoring alarms rker Message PTT Hotkey                   | Please press the hotkey   UTC -08:00   km   km   mile   0   Please speak   Please press the hotkey |  |
| PTT Hotkey<br>Time Zone<br>Distance Unit<br>itoring alarms<br>itoring alarms<br>rker Message<br>PTT Hotkey | Please press the hotkey   UTC -08:00   km   mile   0   Please speak   Please press the hotkey      |  |

4 If you want to setup a shortcut transmit key for your radios on your keyboard

Click the "Please press the hotkey" field.

Press any key to activate as PTT transmit key

| Distance Unit               | km ~                    |         |
|-----------------------------|-------------------------|---------|
| Monitoring alarms           |                         |         |
| Number of monitoring alarms | 0                       |         |
| Lone Worker Message         | Please speak            |         |
| PTT Hotkey                  | Please press the hotkey |         |
| Group Broadcast Hotkey      | Please press the hotkey |         |
| Broadcast Hotkey            | Please press the hotkey |         |
| Alarm tone                  | Sound effect 1          | $\odot$ |
| Page Close Warning          |                         |         |

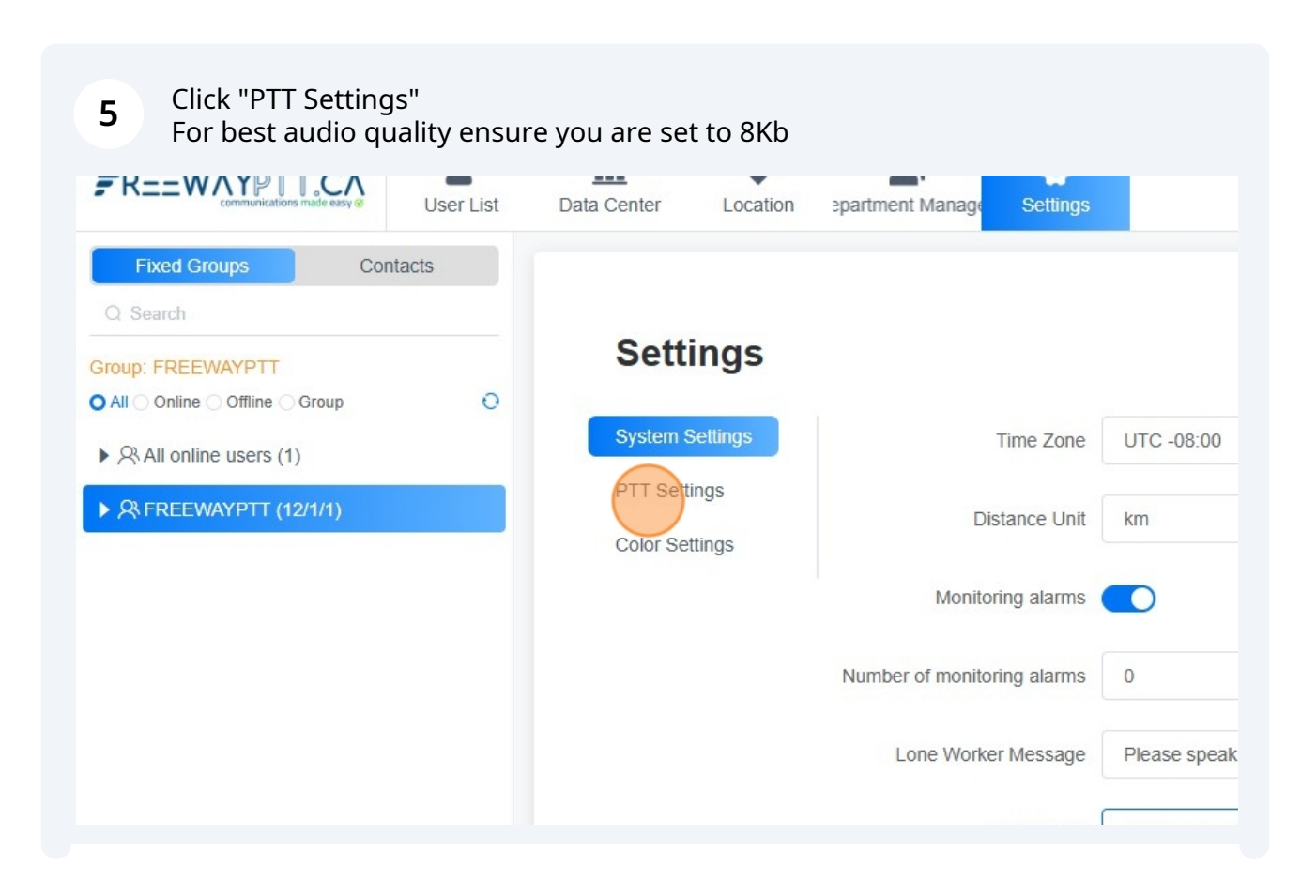

| IS                         |                    |   |
|----------------------------|--------------------|---|
| Automatically exit tempora | ry 60s             | ~ |
| grou                       | qu                 |   |
| Audio Code                 | ec 📀 4K Codec      |   |
| Start Bee                  | PP No sound effect | ~ |
| End Bee                    | PP No sound effect | ~ |
| Receive start bee          | P No sound effect  | ~ |
|                            |                    |   |

6 Setting the 'Automatically exit temporary group' timer set the length of time you can have no activity on a private call before the system will automatically return you to your default group.

Set to your preference from drop down options

| •<br>Location | Department Settings                |                        | 0 |
|---------------|------------------------------------|------------------------|---|
| nas           |                                    |                        |   |
| iigs          |                                    |                        |   |
| sttings<br>gs | Automatically exit temporary group | 60s ~                  |   |
| ngs           | Audio Codec                        | 4K Codec     SK Codec  |   |
|               | Start Beep                         | No sound effect $\lor$ | 0 |
|               | End Beep                           | No sound effect        | 0 |
|               |                                    |                        |   |

| temporary  | 60s             | ^ |
|------------|-----------------|---|
| group      | Not limited     |   |
| Idio Codec | 30s             |   |
|            | 60s             |   |
| Start Beep | 90s             |   |
| End Beep   | 120s            | v |
| start beep | No sound effect | ~ |
| end beep   | No sound effect | ~ |

## 7 You can set the sound the system makes when you press or release the PTT key (start or end a transmission) as well as the sound it will make to notify you when you receive a radio call

To select a sound select from the relevant drop down box. To preview a sound click the play icon

| exit temporary    | 60s                        | $\sim$                  |
|-------------------|----------------------------|-------------------------|
| group             |                            |                         |
| Audio Codec       | 4K Codec <b>3</b> 8K Codec |                         |
| Start Beep        | No sound effect            |                         |
| End Beep          | No sound effect            | $\checkmark$ $\bigcirc$ |
| eceive start beep | No sound effect            | $\vee$ $\bigcirc$       |
|                   | No sound effect            | $\vee$ $\bigcirc$       |

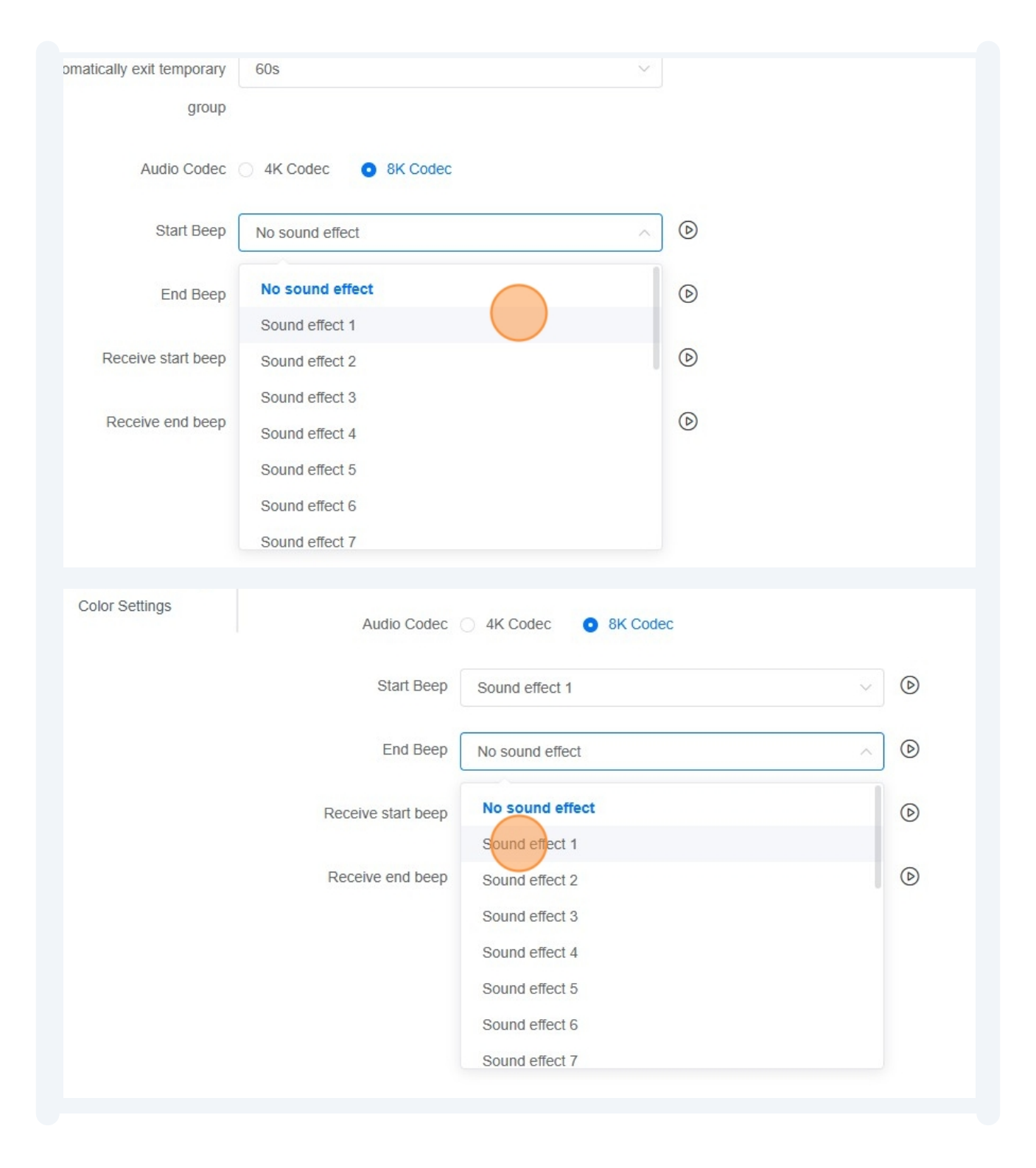

| or Settings | Audio Codec        | 4K Codec 🧕 8K Codec |                   |
|-------------|--------------------|---------------------|-------------------|
|             | Start Beep         | Sound effect 1      | ~ <b>(</b>        |
|             | End Beep           | Sound effect 1      | ~ <b>(</b>        |
|             | Receive start beep | No sound effect     | ~ <b>(</b>        |
|             | Receive end beep   | No sound effect     | $\vee$ $\bigcirc$ |

| End Beep           | Sound effect 1  | ~ |
|--------------------|-----------------|---|
| Receive start beep | No sound effect | ^ |
| Receive end beep   | No sound effect |   |
|                    | Sound effect 1  |   |
|                    | Sound effect 2  |   |
|                    | Sound effect 3  |   |
|                    | Sound effect 4  |   |
|                    | Sound effect 5  |   |
|                    | Sound effect 6  |   |
|                    | Sound effect 7  |   |

| Start Beep S                                       | Sound effect 1 V                                                                                                    |                                                                                                    |
|----------------------------------------------------|----------------------------------------------------------------------------------------------------|----------------------------------------------------------------------------------------------------|
| End Beep S                                         | Sound effect 1                                                                                                    | $\bigcirc$                                                                                                    |
| Receive start beep                                 | Sound effect 2                                                                                                    |                                                                                                    |
| Receive end beep                                   | lo sound effect                                                                                                    | ₪                                                                                                    |
|                                                    |                                                                                                    |                                                                                                    |
|                                                    |                                                                                                    |                                                                                                    |
|                                                    |                                                                                                    |                                                                                                    |
|                                                    |                                                                                                    |                                                                                                    |
|                                                    |                                                                                                    |                                                                                                    |
|                                                    |                                                                                                    |                                                                                                    |
| End Beep                                           | Sound effect 1                                                                                                    | ✓ (b)                                                                                                    |
| End Beep                                           | Sound effect 1                                                                                                    | × (b)                                                                                                    |
| End Beep<br>Receive start beep                     | Sound effect 1<br>Sound effect 2                                                                                                    | <ul><li></li><li></li></ul> <li></li>                                                                                                    |
| End Beep<br>Receive start beep<br>Receive end beep | Sound effect 1 Sound effect 2 No sound effect                                                                                                    | <ul> <li>&gt;</li> <li>&gt;</li> <li>&gt;&lt;</li></ul> |
| End Beep<br>Receive start beep<br>Receive end beep | Sound effect 1 Sound effect 2 No sound effect No sound effect                                                                                                    | <ul> <li>&gt;</li> <li>&gt;</li> <li>&gt;&lt;</li></ul> |
| End Beep<br>Receive start beep<br>Receive end beep | Sound effect 1 Sound effect No sound effect Sound effect 1                                                                                                    | <ul> <li>&gt;</li> <li>&gt;</li> <li>&gt;&lt;</li></ul> |
| End Beep<br>Receive start beep<br>Receive end beep | Sound effect 1<br>Sound effect 2<br>No sound effect<br>No sound effect<br>Sound effect 1<br>Sound effect 2                                                                        |                                                                                                    |
| End Beep<br>Receive start beep<br>Receive end beep | Sound effect 1<br>Sound effect 2<br>No sound effect<br>Sound effect 1<br>Sound effect 2<br>Sound effect 3                                                                         |                                                                                                    |
| End Beep<br>Receive start beep<br>Receive end beep | Sound effect 1<br>Sound effect 2<br>No sound effect<br>Sound effect 1<br>Sound effect 2<br>Sound effect 3<br>Sound effect 4                                                       |                                                                                                    |
| End Beep<br>Receive start beep<br>Receive end beep | Sound effect 1<br>Sound effect 2<br>No sound effect<br>Sound effect 1<br>Sound effect 1<br>Sound effect 2<br>Sound effect 3<br>Sound effect 4<br>Sound effect 5                   |                                                                                                    |
| End Beep<br>Receive start beep<br>Receive end beep | Sound effect 1<br>Sound effect 2<br>No sound effect<br>Sound effect 1<br>Sound effect 1<br>Sound effect 2<br>Sound effect 3<br>Sound effect 4<br>Sound effect 5<br>Sound effect 6 |                                                                                                    |

8 Click "Color Settings"

Select the color scheme that works best for you

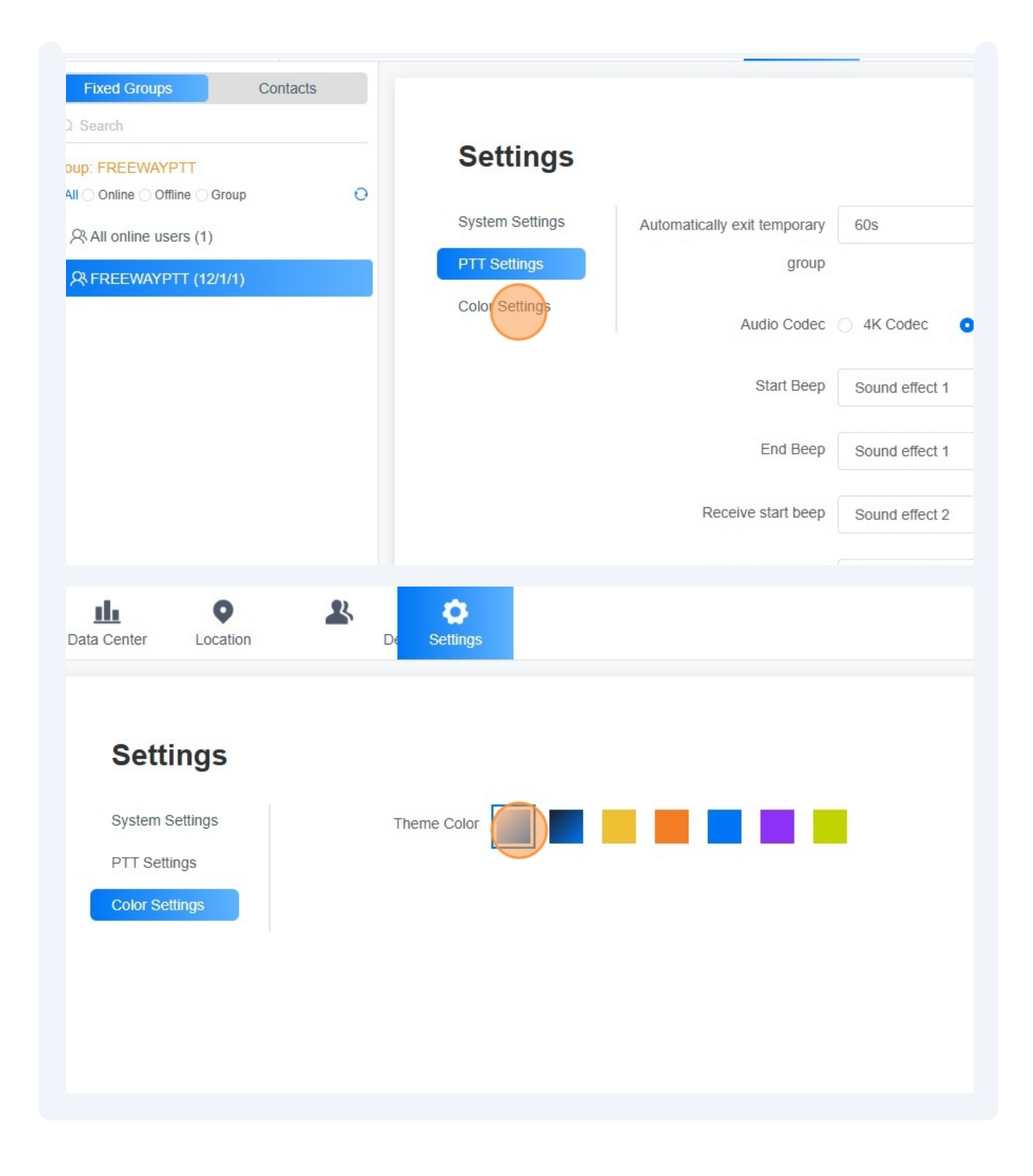

9 To return to the main user screen click 'UserList'

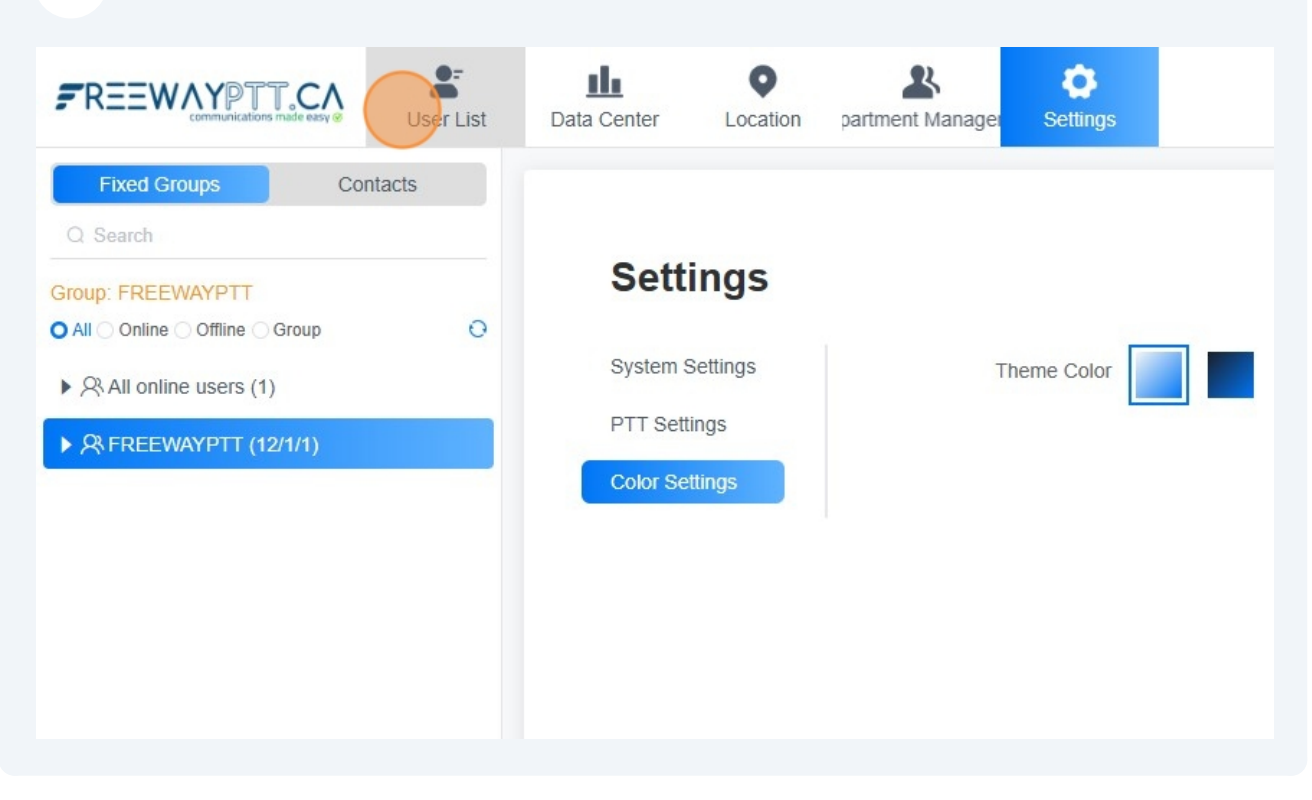